Stucco (2.1.5)のインストールに際して、

Nipper さま

### 早速のお返事ありがとうございます。

Stucco を使わさせていただき感謝です。(Fruitful も)

質問の仕方が分かりにくく申し訳ありません。

再度、手順をお伝えしたいと思います。

環境は localhost MAMP、 PHP7.2.1 、 MySQL 5.6.34 WebServer Apache です。

1. dbをMAMPのphpMyAdminから名称: c5840db03f、collation: utf8mb4\_general\_ciで作成 Databases

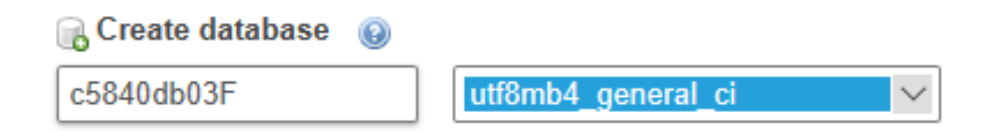

### 2. concrete5-8.4.0 をダウンロードして解凍(過去)

ダウンロード > concrete5-8.4.0

| 名前 ^          | 更新日時            | 種類          |
|---------------|-----------------|-------------|
| application   | 2018/06/08 6:12 | ファイル フォルダー  |
| 📜 concrete    | 2018/06/08 6:13 | ファイル フォルダー  |
| 📜 packages    | 2018/06/08 6:12 | ファイル フォルダー  |
| 📜 updates     | 2018/06/08 6:12 | ファイル フォルダー  |
| composer.json | 2018/06/08 6:12 | JSON ファイル   |
| composer.lock | 2018/06/08 6:12 | LOCK ファイル   |
| 🥭 index.php   | 2018/06/08 6:14 | PHP ファイル    |
| LICENSE.TXT   | 2018/06/08 6:12 | テキスト ドキュメント |
| robots.txt    | 2018/06/08 6:12 | テキスト ドキュメント |

### 3. C:¥MAMP¥htdocs¥に concrete5.8.4.0 をコピーして c5\_840\_03f にリネーム

| Nindows (C:) > MAMP > htdocs |                  |            |  |
|------------------------------|------------------|------------|--|
| 名前 ^                         | 日付時刻             | 種類         |  |
| <pre>c5_840_02</pre>         | 2018/06/19 20:18 | ファイル フォルダ・ |  |
| 📙 c5_840_03f                 | 2018/06/20 9:03  | ファイル フォルダ・ |  |
| 📙 c5_840_04full              | 2018/06/20 10:16 | ファイル フォルダ・ |  |
| 📕 c5_840dir                  | 2018/06/18 20:34 | ファイル フォルダ・ |  |
| 📜 concrete5                  | 2018/06/07 12:10 | ファイル フォルダ・ |  |
| 📜 Copy20180608Lesson08       | 2018/06/08 8:27  | ファイル フォルダ・ |  |
| 📙 Lesson                     | 2018/06/18 20:32 | ファイル フォルダ・ |  |

1

# 4. コミュニティに接続して入手・解凍しておいた、テーマアドオンを

### C:¥MAMP¥htdocs¥c5\_840\_03f¥packages にコピー

| Windows (C:) > MAMP > htdocs > c5_840_03f > packages |                 |           |  |
|------------------------------------------------------|-----------------|-----------|--|
| へ<br>名前                                              | 更新日時            | 種類        |  |
| call_to_action                                       | 2018/06/20 9:07 | ファイル フォルダ |  |
| 📜 fruitful                                           | 2018/06/20 9:07 | ファイル フォルダ |  |
| 📒 open_graph_tags_lite                               | 2018/06/20 9:07 | ファイル フォルダ |  |
| simple_gallery                                       | 2018/06/20 9:07 | ファイル フォルダ |  |
| theme_stucco                                         | 2018/06/20 9:07 | ファイル フォルダ |  |

### 5. concrete5 をインストール http://localhost/c5\_840\_03f/

インストール : 「フルサイト」Elementalエレメンタル

| 名前          | concrete5 開発環境 Full | 管理者メールアドレス  | x8j10n14@gmail.com |
|-------------|---------------------|-------------|--------------------|
| 管理者パスワード    |                     | パスワード確認     |                    |
| スターティングポイント |                     | フルサイト       |                    |
| サーバー        | localhost           | MySQL ユーザー名 | root               |
| MySQL パスワード | root                | データベース名     | c5840db03F         |
| 詳細オプション     |                     | システムタイムゾーン  | 東京                 |

## 6. <u>http://localhost/c5\_840\_03f/</u> にログイン テーマ&プラグインをインストール

機能追加

インストール済み

パッケージは何もインストールされていません。

# インストール待ち

#### FRUIT FUL Fruitful バージョン 1.2 May your business be Erro

May your business be Fruitful

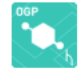

Open Graph Tags Lite バージョン 2.1.3 HEADタグに自動的に Open Graph Tags (OGP) を挿入

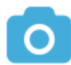

Simple Gallery //->>> 1.0.7 Create image gallery based on File Set.

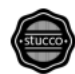

Stucco バージョン 2.1.5 ブートストラップを使用したシンプルなビジネステーマ。

### 7. Stucco のインストールで、以下を選択

#### □ 機能追加

注意!このテーマをインストールする前に、サイトのコンテンツをクリアすることをお勧めします。

#### このサイトをクリアしますか?

Stuccoは現在のウェブサイトをクリアし、全ての概存のコンテンツをテーマのカスタムコンテンツと置き換えることができます。もしテーマをインストールするのが初めてであれば、用意されているコンテンツと置き換えることで使い方が分 かると思います。サイトのコンテンツを全て削除してもよろしいですか?

ホームページ、アップロードされたファイルなど全てのコンテンツなど、完全にリセットされ、データが失われます。

#### サイトのコンテンツを入れ替える

いいえ。このウェブサイトのコンテンツやファイルを削除しません。
はい。サイトのコンテンツをパッケージの内容でリセットします。

#### 

注意!このテーマをインストールする前に、サイトのコンテンツをクリアすることをお勧めします。

#### このサイトをクリアしますか?

Stucco は現在のウェブサイトをクリアし、全ての既存のコンテンツをテーマのカスタムコンテンツと置き換えることがて 拡大かると思います。サイトのコンテンツを全て削除してもよろしいですか?

ホームページ、アップロードされたファイルなど全てのコンテンツなど、完全にリセットされ、データが失われます。

#### サイトのコンテンツを入れ替える

いいえ。このウェブサイトのコンテンツやファイルを削除しません。

◉ はい。サイトのコンテンツをパッケージの内容でリセットします。

#### 新しいパッケージがインストールされました。

## インストール済み

Stucco バージョン 2.1.5 ブートストラップを使用したシンプルなビジネステーマ。

### 続けて、他もインストール

新しいパッケージがインストールされました。

### インストール済み

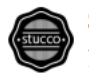

Stucco バージョン 2.1.5 ブートストラップを使用したシンプルなビジネステーマ。

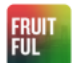

Fruitful バージョン 1.2 May your business be Fruitful

Open Graph Tags Lite バーション 2.1.3 HEADタグに自動的に Open Graph Tags (OGP) を挿入

Simple Gallery (X->>> 1.0.7) Create image gallery based on File Set.

3

トリミング

&

Stucco (2.1.5)のインストールに際して、

● はい。サイトのコンテンツをパッケージの内容でリセットします。

上記で、の状態でインストールした結果では、テーマは「Stucco」が「有効」とされています。 「エレメンタル」は concrete5 インストール時、「Fruitful」は「Stucco」の後からインストール

ロテーマ

## インストール済み

|                                    | <b>エレメンタル</b><br>ブログ、ポートフォリオ、レイアウトなどをサポートした、エ<br>レガントで広々としたテーマ。                                                                   | 有効 | ページテンプレート | 削除 |
|------------------------------------|----------------------------------------------------------------------------------------------------|----|-----------|----|
|                                    | <b>Stucco Business Theme</b><br>Simple, business theme with Theme Customizer. support for<br>blogs, portfolios, layouts and more. | 有効 | ページテンプレート | 削除 |
| CET YOUR FRUIT ON,<br>MARY CLASS   | <b>Fruitful</b><br>A Lovely Clean Theme                                                                                           | 有効 | ページテンプレート | 削除 |
| モバイルテーマ                            |                                                                                                    |    |           |    |
| モバイルブラウザ用に別のテーマを使用するには、下で指定してください。 |                                                                                                    |    |           |    |
| モバイルテーマ                            | ** ウェブサイトと同じ(デフォルト) 🗸 保存                                                                                                    |    |           |    |

# ※ 以上の様な手順で行った結果です。

※ 尚、dbの:c5840db03f は、concrete5インストール後(テーマやプラグインのインストー ル前に)バックアップを取っています。ので、いつでも dbのドロップ&クリエイトで、バックアッ プからリストアできますので、concrete5をインストールし直さなくても、再現可能です。

### また、他の環境にもデプロイできます。

| 📄 c 5840db03f.sql | 2018/06/20 9:47 | SQL ファイル | 704 KB |
|-------------------|-----------------|----------|--------|
|-------------------|-----------------|----------|--------|

4

### 以上です。

お手数をおかけしますが、宜しくお願いします。